## RSS-Feed der Bibliothek Großauheim in Firefox einrichten

RSS steht für "Really Simple Syndication (sehr einfache Zusammenfassung)"; man kann damit Änderungen von Webseiten anzeigen lassen. Das Ganze lässt sich mit dem Posteingang bei E-Mails vergleichen: Sobald sich eine Webseite ändert, wird man darüber per RSS-Feed informiert. Allerdings benötigt man dazu einen RSS-Feedreader (Outlook und Thunderbird können das auch) - oder man nutzt Firefox z.B. mit NewsFox.

Wir stellen hier nur die NewsFox-Erweiterung vor, da sie auf Deutsch ist und sich schnell einrichten lässt. Die Anleitung bezieht sich auf Windows 10, in anderen Windows-Versionen und bei Betriebssystemen sollte die Installation aber ähnlich ablaufen.

Folgende Schritte sind notwendig:

- 1. Download und Installation
- 2. Einrichtung von NewsFox

## 1. Download und Installation

NewsFox ist als Erweiterung (Add-on) für Firefox verfügbar. Zunächst wird folgender Link aufgerufen und "zu Firefox hinzufügen" angeklickt: https://addons.mozilla.org/de/firefox/addon/newsfox/

| News ox Add                    | d-ons für Firefox - Mozilla Fire                                                                                                    | efox                                                                                                    |                                            |                   |                                                                                                    |                                                             |                                                  |                                |                                      | <u>.</u>                                          | 2               |            | ×   |
|--------------------------------|----------------------------------------------------------------------------------------------------|----------------------------------------------------------------------------------------------------|--------------------------------------------|-------------------|----------------------------------------------------------------------------------------------------|-------------------------------------------------------------|--------------------------------------------------|--------------------------------|--------------------------------------|---------------------------------------------------|-----------------|------------|-----|
| 🉈 NewsFox :: /                 | Add-ons für Fir $	imes$ +                                                                                                    |                                                                                                    |                                            |                   |                                                                                                    |                                                             |                                                  |                                |                                      |                                                   |                 |            |     |
| ) 🔒 Mozilla Fr                 | oundation (US)   https://ad                                                                                                    | ldons.mozilla.org/c                                                                                              | de/f C                                     | Suchen.           | ☆                                                                                                    | Ê                                                           |                                                  | ÷                              | Â                                    | Ø                                                 | ٢               | 8          | Ē   |
|                                |                                                                                                    |                                                                                                    |                                            | Neu registrier    | en oder anr                                                                                            | nelden                                                      | An                                               | dere A                         | Inwen                                | dunge                                             | n               | m          | oz  |
|                                |                                                                                                    |                                                                                                    |                                            |                   |                                                                                                    |                                                             |                                                  |                                |                                      |                                                   |                 | 1          |     |
|                                | A00-0                                                                                                    | Ins                                                                                                    |                                            |                   |                                                                                                    |                                                             |                                                  | Q Su                           | che na                               | ach Ad                                            | d-ons           |            |     |
|                                | ERWEITERUNGEN THEN                                                                                                    | IES SAMMLUNG                                                                                                    | EN MEHR                                    |                   |                                                                                                    |                                                             |                                                  |                                |                                      |                                                   |                 |            |     |
|                                |                                                                                                    |                                                                                                    |                                            | 1                 |                                                                                                    |                                                             |                                                  |                                |                                      |                                                   |                 |            |     |
| Willkomr<br>machen.            | men bei den Firefox-A                                                                                                    | dd-ons. Wählen                                                                                                   | Sie aus Taus                               | enden von Zusatz  | funktionen                                                                                             | und St                                                      | ilen, u                                          | im sic                         | h Fire                               | fox zu                                            | I Eiger         | n zu       |     |
| L                              |                                                                                                    |                                                                                                    |                                            |                   |                                                                                                    |                                                             |                                                  |                                |                                      |                                                   |                 |            |     |
|                                | NewsFox 1004                                                                                                    | e'd'/                                                                                                    |                                            |                   |                                                                                                    |                                                             |                                                  |                                |                                      | **                                                | **              |            |     |
|                                | von Andrey Gromy                                                                                                    | *<br>ko. R Pruitt                                                                                                |                                            |                   |                                                                                                    |                                                             |                                                  |                                |                                      | 2 <u>15 B</u><br>32 58                            | 1 Bor           | zerb       | ewe |
|                                |                                                                                                    |                                                                                                    |                                            |                   |                                                                                                    |                                                             |                                                  |                                |                                      | 52.50                                             | n Dei           | nutze      |     |
|                                | NewsFox ist ein e                                                                                                    | effizienter Aton                                                                                                 | n/RSS-Feed                                 | -Reader in 3-Sp   | alten Ansi                                                                                             | cht (E                                                      | -Mail                                            | ).                             |                                      |                                                   |                 |            |     |
|                                | + Zu Firefox hi                                                                                                    | inzufügen                                                                                                    | Endbenutzer                                | -Lizenzvereinbaru | Ing                                                                                                    |                                                             |                                                  |                                |                                      |                                                   |                 |            |     |
|                                |                                                                                                    | and the second second second second second second second second second second second second second second second |                                            |                   |                                                                                                    |                                                             |                                                  |                                |                                      |                                                   |                 |            |     |
|                                |                                                                                                    |                                                                                                    |                                            |                   |                                                                                                    |                                                             |                                                  |                                |                                      |                                                   |                 |            |     |
|                                |                                                                                                    |                                                                                                    |                                            |                   |                                                                                                    |                                                             |                                                  |                                |                                      |                                                   |                 |            |     |
| hließend noc                   | ch die Formalitäten abnic                                                                                                    | ken:                                                                                                    |                                            |                   |                                                                                                    |                                                             |                                                  |                                |                                      |                                                   |                 |            |     |
| chließend noc                  | ch die Formalitäten abnic                                                                                                    | ken:<br>/addons.mozilla.or                                                                                       | rg C                                       | -                 |                                                                                                    |                                                             |                                                  |                                |                                      |                                                   |                 |            |     |
| chließend noc                  | ch die Formalitäten abnic<br>la Foundation (US) https://                                                                                                    | ken:<br>/addons.mozilla.or                                                                                       | rg C                                       | (                 |                                                                                                    |                                                             |                                                  |                                |                                      |                                                   |                 | - 152      |     |
| chließend noc                  | ch die Formalitäten abnic<br>la Foundation (US)   https://<br>addons.mozilla.org<br>Diese Seite möchte ein Add                                                                                                    | ken:<br>/addons.mozilla.or<br>I-on in Firefox installi                                                           | rg C / · · · · · · · · · · · · · · · · · · | (<br>) 🏤 🖉 🖴 M    | ozilla Foundati                                                                                        | ion (US)                                                    | http:                                            | s://add                        | dons. <b>n</b>                       | nozilla.                                          | E               | ]   C      |     |
| chließend noc                  | ch die Formalitäten abnic<br>la Foundation (US) https://<br>addons.mozilla.org<br>Diese Seite möchte ein Add<br>NewsFox                                                                                                    | ken:<br>/addons.mozilla.or<br>I-on in Firefox installi                                                           | rg C' ×                                    | <<br>             | ozilla Foundati<br>addons.m                                                                            | ion (US)<br>10 <b>zilla.</b> 0                              | http:                                            | s://ado                        | dons. <b>n</b>                       | nozilla.                                          |                 | ]   c<br>× |     |
| chließend noc                  | ch die Formalitäten abnic<br>la Foundation (US) https://<br>addons.mozilla.org<br>Diese Seite möchte ein Add<br>NewsFox<br>Weitere Informationen                                                                                                    | ken:<br>/addons.mozilla.or<br>I-on in Firefox installi                                                           | rg C X                                     |                   | ozilla Foundati<br>addons.rr<br>NewsFox<br>staten                                                      | ion (US)<br>nozilla.o                                       | http:<br>rg<br>talliert,                         | s://add                        | dons.n<br>Sie Fire                   | nozilla.<br>fox neu                               | E.              | 3   C<br>× |     |
| chließend noc                  | ch die Formalitäten abnic<br>la Foundation (US) https://<br>addons.mozilla.org<br>Diese Seite möchte ein Add<br>NewsFox<br>Weitere Informationen                                                                                                    | ken:<br>/addons.mozilla.or<br>I-on in Firefox installi                                                           | rg C X                                     |                   | ozilla Foundati<br>addons.n<br>NewsFox<br>starten.                                                     | ion (US)<br>10 <b>zilla.o</b><br>wird ins                   | http:<br>rg<br>talliert,                         | s://add                        | dons.n<br>Sie Fire                   | nozilla.<br>fox neu                               |                 | 3   c<br>× |     |
| hließend noc<br>Mozil          | ch die Formalitäten abnic<br>la Foundation (US) https://<br>addons.mozilla.org<br>Diese Seite möchte ein Add<br>NewsFox<br>Weitere Informationen                                                                                                    | ken:<br>/addons.mozilla.or<br>I-on in Firefox installi<br>Abbrechen                                              | rg C X<br>x<br>ieren:                      |                   | ozilla Foundati<br>addons.n<br>NewsFox<br>starten.                                                     | ion (US)<br>nozilla.o                                       | http:<br>rg<br>talliert,                         | s://add                        | dons.n<br>Sie Fire                   | nozilla.<br>fox neu<br>t neu st                   | arten           | 1   c<br>× |     |
| ihließend noc                  | ch die Formalitäten abnic<br>la Foundation (US) https://<br>addons.mozilla.org<br>Diese Seite möchte ein Add<br>NewsFox<br>Weitere Informationen                                                                                                    | ken:<br>/addons.mozilla.or<br>I-on in Firefox installi<br>Abbrechen                                              | rg C X<br>ieren:                           |                   | ozilla Foundati<br>addons.rr<br>NewsFox<br>starten.                                                    | ion (US)<br>tozilla.o<br>wird ins                           | http:<br>rg<br>talliert,                         | s://add                        | dons.n<br>Sie Fire                   | nozilla.<br>fox neu<br>t neu st                   | . Et            | )   (<br>× |     |
| chließend noc<br>Mozil         | ch die Formalitäten abnic<br>la Foundation (US) https://<br>addons.mozilla.org<br>Diese Seite möchte ein Add<br>NewsFox<br>Weitere Informationen                                                                                                    | ken:<br>/addons.mozilla.or<br>d-on in Firefox installi<br>Abbrechen                                              | rg C X<br>ieren:                           |                   | ozilla Foundati<br>addons.m<br>NewsFox<br>starten.<br>t Sync können<br>greifen. Weiter                 | ion (US)<br>tozilla.o<br>wird ins<br>Sie von<br>e Inform    | http:<br>rg<br>talliert,<br>all Ihrer<br>otioner | s://add<br>wenn S              | dons.n<br>Sie Fire<br>Jetz<br>en auf | nozilla.<br>fox neu<br>t neu st<br><i>lhre Ad</i> | arten           | •<br>•     |     |
| chließend noc                  | ch die Formalitäten abnic<br>la Foundation (US) https://<br>addons.mozilla.org<br>Diese Seite möchte ein Add<br>NewsFox<br>Weitere Informationen                                                                                                    | ken:<br>/addons.mozilla.or<br>d-on in Firefox installi<br>Abbrechen                                              | rg C X                                     |                   | ozilla Foundati<br>addons.n<br>NewsFox<br>starten.<br>t Sync können<br>greifen. Weiter                 | ion (US)<br>tozilla.o<br>wird ins<br>Sie von a<br>E Inform  | http:<br>rg<br>talliert,<br>all Ihrer            | s://adc<br>wenn S<br>n Gerätt  | dons.n<br>Sie Fire<br>Jetz           | nozilla,<br>fox neu<br>t neu st<br><i>Ihre Ad</i> | arten           | 1   (<br>× |     |
| chließend noc                  | ch die Formalitäten abnic<br>la Foundation (US) https://<br>addons.mozilla.org<br>Diese Seite möchte ein Add<br>NewsFox<br>Weitere Informationen<br>weitere Informationen                                                                                                 | ken:<br>/addons.mozilla.or<br>d-on in Firefox installi<br>Abbrechen<br>r; man sieht das a                        | rg C X                                     | Symbol in der Syr | ozilla Foundati<br>addons.rr<br>NewsFox<br>starten.<br>t Sync können<br>greifen. Weiter<br>nbolleiste: | ion (US)<br>nozilla.o<br>wird ins<br>Sie von<br>e Inform    | http:<br>rg<br>talliert,                         | wenn S<br>n Gerätt             | dons.n<br>Sie Fire<br>Jetz<br>en auf | nozilla.<br>fox neu<br>t neu st<br>Ihre Ad        | aarten di d-ons | • ×        |     |
| chließend noc<br>Mozil         | ch die Formalitäten abnic<br>la Foundation (US) https://<br>addons.mozilla.org<br>Diese Seite möchte ein Add<br>NewsFox<br>Weitere Informationen                                                                                                    | ken:<br>/addons.mozilla.or<br>d-on in Firefox installi<br>Abbrechen<br>r; man sieht das a                        | rg C ×<br>ieren:                           | Symbol in der Syr | ozilla Foundati<br>addons.m<br>NewsFox<br>starten.<br>t Sync können<br>greifen. Weiter<br>nbolleiste:  | ion (US)<br>10zilla.o<br>wird ins<br>Sie von i              | http:<br>rg<br>talliert,<br>all Ihrer            | s://add<br>wenn S<br>1 Gerätt  | dons.n<br>Sie Fire<br>Jetz           | nozilla.<br>fox neu<br>t neu st<br><i>lhre Ad</i> | tarten          | •<br>•     | ×   |
| thileßend noc                  | ch die Formalitäten abnic<br>la Foundation (US) https://<br>addons.mozilla.org<br>Diese Seite möchte ein Add<br>NewsFox<br>Weitere Informationen<br>art ist NewsFox verfügbal<br>d-ons für Firefox - Mozilla Fire<br>Add-ons für Fir × +                                  | ken:<br>/addons.mozilla.or<br>d-on in Firefox installi<br>Abbrechen<br>r; man sieht das a                        | rg C X                                     | Symbol in der Syr | ozilla Foundati<br>addons.m<br>NewsFox<br>starten.<br>t Sync können<br>greifen. Weiter<br>mbolleiste:  | ion (US)<br>nozilla.o.<br>wird ins<br>Sie von a<br>e Inform | http:<br>rg<br>talliert,<br>all Ihrer            | wenn S<br>n Gerätt             | dons.n<br>Sie Fire<br>Jetz           | nozilla.<br>fox neu<br>t neu st<br>Ihre Ad        | tarten          | · ×        | ×   |
| n dem Neusta<br>NewsFox :: Add | ch die Formalitäten abnic<br>la Foundation (US) https://<br>addons.mozilla.org<br>Diese Seite möchte ein Add<br>NewsFox<br>Weitere Informationen<br>art ist NewsFox verfügban<br>d-ons für Firefox - Mozilla Firefox<br>Add-ons für Fir × +<br>oundation (US) https://add | ken:<br>/addons.mozilla.or<br>I-on in Firefox installi<br>Abbrechen<br>r; man sieht das a<br>efox                | rg C ×<br>ieren:                           | Symbol in der Syr | ozilla Foundati<br>addons.m<br>NewsFox<br>starten.<br>t Sync können<br>greifen. Weiter<br>mbolleiste:  | ion (US)<br>nozilla.o<br>wird ins<br>Sie von n<br>e Inform  | http:<br>rg<br>talliert,<br>all Ihrer            | s://add<br>wenn \$<br>n Gerätt | Gie Fire<br>Jetz<br>en auf           | nozilla,<br>fox neu<br>t neu st<br>lhre Ad        | . Carten        | ×<br>×     | ×   |

## 2. Einrichtung von NewsFox

Nach einem Klick auf das NewsFox-Symbol öffnet sich das folgende dreigeteilte Fenster (der RSS-Feed von NewsFox ist voreingestellt):

| 📵 NewsFox - Mozilla Firefox                                              |                                                |                                                                                                    |                                                                                                    |                               |                         |                         |               |         |                                                                  | 3 <u>100</u> 9                                                        |                                                                                           | ×                                                                |
|--------------------------------------------------------------------------|------------------------------------------------|----------------------------------------------------------------------------------------------------|----------------------------------------------------------------------------------------------------|-------------------------------|-------------------------|-------------------------|---------------|---------|------------------------------------------------------------------|-----------------------------------------------------------------------|-------------------------------------------------------------------------------------------|------------------------------------------------------------------|
| <u>Datei</u> <u>B</u> earbeiten <u>A</u> nsicht <u>C</u> hronik <u>I</u> | <u>L</u> esezeichen E <u>x</u> tras <u>H</u> i | lfe                                                                                                 |                                                                                                    |                               |                         |                         |               |         |                                                                  |                                                                       |                                                                                           |                                                                  |
| 🦂 NewsFox :: Add-ons für Fir 🗙                                           | 1 NewsFox                                      |                                                                                                    | × +                                                                                                    |                               |                         |                         |               |         |                                                                  |                                                                       |                                                                                           |                                                                  |
| 🔶 🕙 chrome://newsfox/conten                                              | t/newsfox.xul                                  | C                                                                                                   | Q Suchen                                                                                                    | ☆                             | Ó C                     | •                       | A             | ø       | ø                                                                | S                                                                     | 1                                                                                         | 6                                                                |
| C 👦 • 🖻 🗟 • 🗟 🔕 • 🕚                                                      | · () ·                                         |                                                                                                    |                                                                                                    |                               |                         |                         |               |         | N                                                                | ewsFo                                                                 | x 1.0.9.                                                                                  | 4.1 付                                                            |
| Feeds                                                                    | Newsfox                                        |                                                                                                    |                                                                                                    |                               |                         |                         |               | ·       | <b>(</b>                                                         | •                                                                     | <b>1</b>                                                                                  | <mark>×</mark> °                                                 |
| Mewsfox (36)<br>Liste der abonnierten<br>Feeds                           | Kennzeichnung                                  | Titel<br>Latest ve<br>Release:<br>Release:<br>Need for<br>Release:<br>Release:<br>Release:<br>Corma | ersions: Newest<br>NewsFox 1.0.9.4.1<br>NewsFox 1.0.9.4<br>r developer (edited)<br>NewsFox 1.0.9.3<br>lease: NewsFox 1.0.9.2.1<br>NewsFox 1.0.9.2<br>candidate: NewsFox 1.0.9 | Liste<br>Feeds                | der Nach<br>s (fett: ne | richten<br>u / ung<br>▲ | des<br>elesen | Gelesen | Pri<br>0.25<br>0.25<br>0.25<br>0.25<br>0.25<br>0.25<br>0.25<br>0 | Datur<br>2016<br>2016<br>2015<br>2015<br>2015<br>2014<br>2014<br>2014 | m<br>5-02-27<br>5-02-24<br>5-08-25<br>5-05-13<br>5-01-22<br>I-12-05<br>I-10-15<br>I-10-15 | 19:02 19:01<br>19:01 18:15<br>18:09 18:38<br>17:02 16:18 22:10 V |
|                                                                          | Benötigen<br>Gefällt Ihr                       | Sie Hilf<br>New                                                                                     | fe? Lesen Sie die <u>Übe</u><br>I <b>sFox?</b> Sie können da                                                                                                    | <u>rsicht</u> fi<br>Is Projel | ür eine k<br>kt unter   | urzanle<br>stützer      | eitung        |         |                                                                  |                                                                       |                                                                                           |                                                                  |

Um den RSS-Feed der Bibliothek hinzuzufügen, wird zunächst die Webseite aufgerufen: http://www.bibliothek-grossauheim.de

Anschließend klickt man auf "Lesezeichen verwalten" (2) und danach auf "Diese Seite abonnieren..." (3):

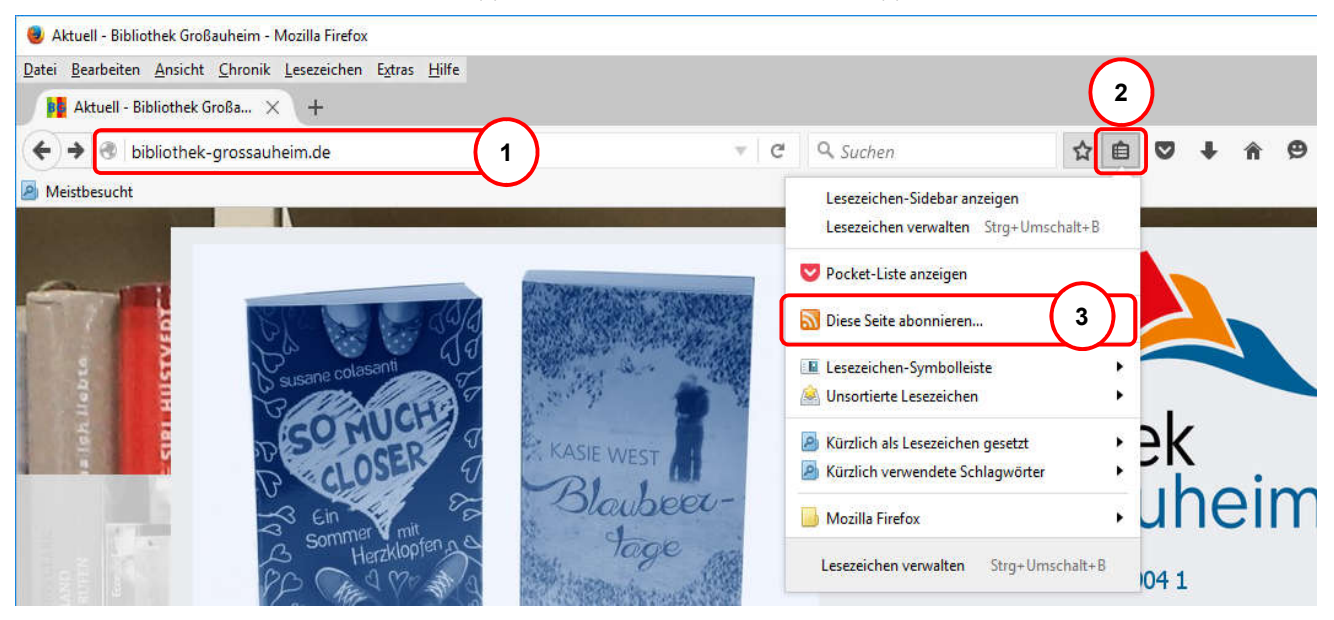

Bei "Diesen Feed abonnieren mit" wird "Dynamische Lesezeichen" (1) und "NewsFox" (2) ausgewählt (falls NewsFox nicht angezeigt wird: Firefox komplett schließen, neu starten und beim vorherigen Schritt nochmals beginnen):

| Datei Bearbeit | en <u>A</u> nsicht <u>C</u> hronik <u>L</u> esezeich | en E <u>x</u> tras <u>H</u> ilfe                                                                      |     |
|----------------|------------------------------------------------------|----------------------------------------------------------------------------------------------------|-----|
| Bibliothek G   | roßauheim - Neue × +                                 |                                                                                                    |     |
| 🔶 🕙 bib        | liothek-grossauheim.de/x5fee                         | d.php                                                                                                 | C O |
| Meistbesuch    | it                                                   |                                                                                                    |     |
|                | Diesen Feed abonnieren mit                           | Dynamische Lesezeichen<br>Dynamische Lesezeichen<br>Microsoft Outlook<br>Anwendung wählen<br>My Yahoo |     |
|                |                                                      | NewsFox                                                                                               | 2   |
| Bi             | bliothek Großauhein                                  | n - Neue Titel                                                                                        |     |
| Hie            | r gibt es Nachrichten über unse                      | re Erwerbungen (Neuanschaffungen)                                                                     |     |

## Nun auf "Jetzt abonnieren" klicken:

| Bibliothek Großauheim - Neue Iitel - Mozilla Firefox<br>atei <u>B</u> earbeiten <u>Ansicht Chronik Lesezeichen Ex</u> tras <u>H</u> ilfe |   |
|----------------------------------------------------------------------------------------------------|---|
| Bibliothek Großauheim - Neue × +                                                                                                    |   |
| e) 🕲   bibliothek-grossauheim.de/x5feed.php                                                                                              | C |
| Meistbesucht                                                                                                    |   |
| Diesen Feed abonnieren mit NewsFox                                                                                                    |   |
| Feeds immer mit NewsFox abonnieren.                                                                                                    |   |
| Jetzt abonnieren                                                                                                    |   |

Es öffnet sich NewsFox mit dem Fenster "Feed-Einstellungen"; mit einem Klick auf "OK" oder "Feed überprüfen" wird die Einrichtung abgeschlossen:

| http://bib                                                                                                   | liothek-gro   | ssauheim.de  | /x5feed.php              |                 | Gruppen: |  |
|----------------------------------------------------------------------------------------------------|---------------|--------------|--------------------------|-----------------|----------|--|
| <wird td="" yor<=""><td>m Feed ausg</td><td>jefüllt&gt;</td><td></td><td></td><td>Feeds</td><td></td></wird> | m Feed ausg   | jefüllt>     |                          |                 | Feeds    |  |
| < wird vor                                                                                                   | m Feed ausg   | jefüllt>     |                          |                 |          |  |
| Artikel                                                                                                    |               |              |                          |                 |          |  |
| Anzeigestil:                                                                                                 | Globale Ei    | instellung   | ~                        |                 |          |  |
| Entfernte HT                                                                                                 | TML-Tags      | img, embed,  | svg,iframe               |                 |          |  |
| Alte Einträg                                                                                                 | e automatis   | ch löschen:  | Globale Einstellung      | ~               |          |  |
| Als alt e                                                                                                    | instufen:     | Wenn nicht   | n den Feeds 🗠            |                 |          |  |
| Aktualisierte                                                                                                | Artikel als u | ungelesen m  | arkieren Globale Eins    | tellung 🗠       |          |  |
| Letzte Aktua                                                                                                 | lisierung: Ke | ein Datum    |                          |                 |          |  |
| Automatiscl                                                                                                  | h aktualisier | en:          | Globale Einstellung      | ~               |          |  |
| Diesen F                                                                                                    | eed bei "All  | e Feeds aktu | alisieren" auf neue Eint | räge überprüfen |          |  |

Von nun an wird neben dem NewsFox-Symbol in Firefox die Anzahl neuer RSS-Feeds angezeigt - also z.B. wenn es etwas Neues auf unserer Webseite gibt. Mit einem Klick auf den blau unterstrichenen Link kann man dann direkt zur Webseite wechseln - oder man liest erst mal nur die Zusammenfassung.

| 🧶 NewsFox (36) - Mozilla Firefox                                                  |                                                                               |                                                    |                                                                    |                             |                   |                 |                   |                         |        |          | 6110    |            | ×   |
|-----------------------------------------------------------------------------------|-------------------------------------------------------------------------------|----------------------------------------------------|--------------------------------------------------------------------|-----------------------------|-------------------|-----------------|-------------------|-------------------------|--------|----------|---------|------------|-----|
| <u>D</u> atei <u>B</u> earbeiten <u>A</u> nsicht <u>C</u> hronik <u>L</u> esezeic | hen E <u>x</u> tras <u>H</u> ilfe                                             |                                                    |                                                                    |                             |                   |                 |                   |                         |        |          |         |            |     |
| 10 NewsFox (36) × +                                                               |                                                                               |                                                    |                                                                    |                             |                   |                 |                   |                         |        |          |         |            |     |
| Chrome://newsfox/content/news                                                     | fox.xul                                                                       | G                                                  | Q. Suchen                                                          |                             | Ê                 |                 | ÷                 | Â                       | ø      | 0        | S       | 1          | ]≡  |
| Meistbesucht                                                                      |                                                                               |                                                    |                                                                    |                             |                   |                 |                   |                         |        |          |         |            |     |
| C 📭 · 🗃 🗟 · 🗟 🔕 · 🕛 · 🕚                                                           |                                                                               |                                                    |                                                                    |                             |                   |                 |                   |                         |        | N        | ewsFo   | x 1.0.9.4. | L 🔮 |
| Feeds                                                                             | Bibliothek Groß                                                               | auheim                                             | - Neue Titel                                                       |                             |                   |                 |                   |                         |        | <u> </u> | 3 📎     |            | × 🌣 |
| Newsfox (36)                                                                      | Kennzeichnung Titel                                                           |                                                    |                                                                    |                             |                   |                 | Gelesen Pri Datum |                         |        |          |         | E.         |     |
| Bibliothek Großauheim - Neue Titel                                                | <ul> <li>Neue Titel 1. Quartal 2016</li> </ul>                                |                                                    |                                                                    |                             |                   |                 |                   | · 0.25 2016-02-04 17:39 |        |          |         |            | 6   |
|                                                                                   |                                                                               |                                                    |                                                                    |                             |                   | 1               |                   |                         |        |          |         |            |     |
|                                                                                   | Neue Titel 1. Qu<br>Cimrssfeed<br>Wir aktualisieren la<br>Bald gibt es jedoch | artal 201<br>4.2.2016,<br>ufend uns<br>1 eine auto | . <b>6</b><br>17:39:00<br>seren Bestand und<br>omatisch aktualisio | stellen Ihn<br>erte Liste n | ien zu<br>ieuer 1 | nächs<br>Fitel! | t aus             | gewäl                   | hlte n | ieue T   | itel in | n Bild vo  | r.  |
|                                                                                   |                                                                               |                                                    |                                                                    |                             |                   |                 |                   |                         |        |          |         |            | -   |